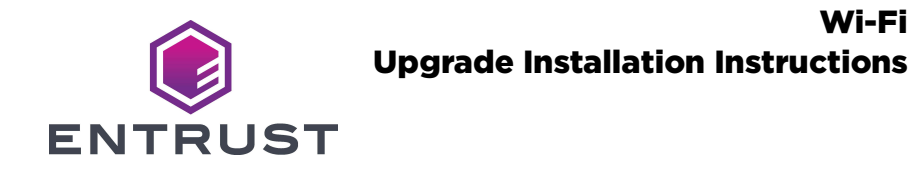

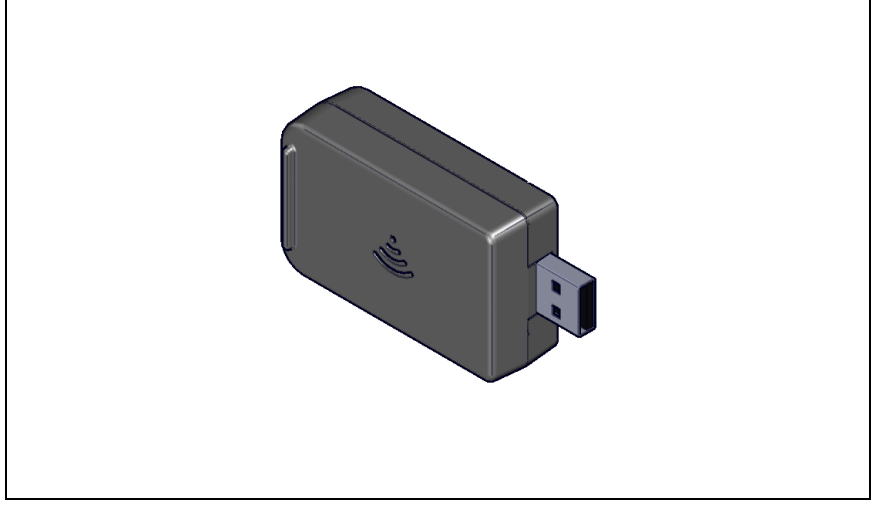

These instructions apply to the Entrust Sigma Direct to Card Printer and the following upgrade kits:

| Upgrade Kit Number              | DS2 | DS3 | DS4 |
|---------------------------------|-----|-----|-----|
| 529805-001<br>Wi-Fi Upgrade Kit | Yes | Yes | Yes |

## **Upgrade Kit Contents**

The following parts are included in the upgrade kit:

| Item | Qty. | Description      |
|------|------|------------------|
| 1    | 1    | Wi-Fi USB Dongle |

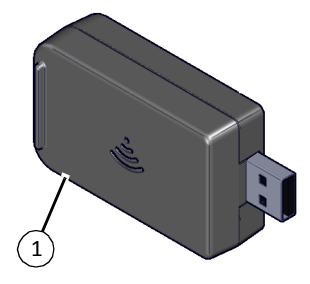

### **Additional Tools and Materials**

Items not supplied with this kit:

• The printer's Installation and Administrator's Guide

### **Installation Procedure**

The installation of this upgrade kit adds a Wi-Fi USB dongle. This enables the printer to be connected to a Wi-Fi network.

#### Install the Hardware

1. Press the power button to power down the printer.

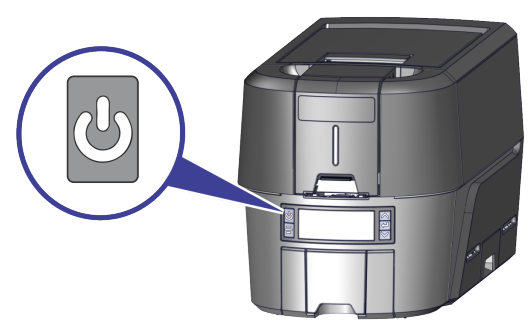

2. Install the Wi-Fi USB dongle into the open port on the side of the printer until it is locked into place.

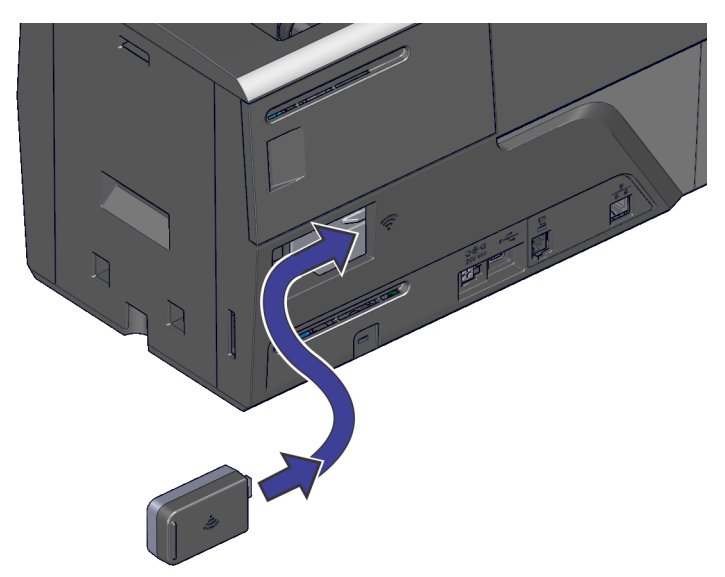

3. Press the power button to power on the printer.

#### **Configure the Wi-Fi Network Connection**

Connect the printer to the network using the Wi-Fi hardware installed.

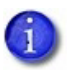

Use the QuickInstaller to set up a Wi-Fi connection, if available.

- 1. Connect to the printer using a wired (Ethernet or USB) connection.
- 2. Log on to Printer Dashboard with an administrator user account.
- 3. Configure the settings for the wireless network.
  - At the start icon in Printer Dashboard, click Configuration > Settings > Wifi Network Station Setup.

Use the settings in this menu to configure the Wi-Fi Dongle. The only menu items that initially have values are WifiAddressMethod and WifiMacAddress.

- The default WifiAddressMethod is set to DHCP.
- The WifiMacAddress displays the Mac Address of the Wi-Fi Dongle.

| =                            |                     |               | Sign Out         |
|------------------------------|---------------------|---------------|------------------|
| Settings                     |                     |               |                  |
| Change Settings              |                     |               |                  |
| Wifi Network Station Setup 👻 |                     |               |                  |
| Name                         | Current Value       | Default Value | Allowed<br>Range |
| WifiAddressMethod            | DHCP -              | DHCP          |                  |
| WifiDnsAddress1              | 0.0.0.0             | 0.0.0.0       |                  |
| WifiDnsAddress2              | 0.0.0.0             | 0.0.0.0       |                  |
| WifiDnsSearchSuffbx          |                     |               |                  |
| WifiGatewayAddress           | 0.0.0.0             | 0.0.0.0       |                  |
| WfiDnsAddress2               | 0.0.0.0             | 0.0.0.0       |                  |
| WfiDnsSearchSuffix           |                     |               |                  |
| Wifi Gateway Addres s        | 0.0.0.0             | 0.0.0.0       |                  |
| WfilpAddress                 | 0.0.0.0             | 0.0.0.0       |                  |
| WfiMecAddress                | 00:0e:8e:76:9f:dc   |               |                  |
| WfiPassword                  |                     |               |                  |
| WflSecurityMode              | WPA2 +              | None          |                  |
| WrfISSID                     | Test_802.11n_2.4GHz |               |                  |
| WfiSubnetMask                | 0.0.0.0             | 0.0.0.0       |                  |
|                              |                     | DOWNLOAD UPLO | SAVE             |

b. Configure the printer to use either DHCP or STATIC networking.

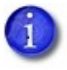

Obtain all required network configuration information from the network administrator before connecting the printer.

#### DHCP

Enter the following values to connect the printer if using DHCP networking:

- WifiSecurityMode: Select the type of wireless security to use from the drop-down list (None, WEP or WPA2).
- WifiPassword: Enter the password used for secure access to Wi-Fi.
- WifiSSID: Enter the SSID (network name) of the network to which the printer is connecting.

#### STATIC

Enter the following values to connect the printer if using STATIC networking:

- WifiAddressMethod: Select STATIC.
- WifiGatewayAddress: Enter the gateway address of the network to which the printer is connecting.
- WifiIpAddress: Enter the IP address of the network to which the printer is connecting.
- WifiSecurityMode: Select the type of wireless security to use from the drop-down list (None, WEP or WPA2).
- WifiPassword: Enter the password used for secure access to Wi-Fi.
- WifiSSID: Enter the SSID (network name) of the network to which the printer is connecting.
- C. Click **Save** to save the settings.

- 4. Turn on the Wi-Fi option.
  - At the start icon in Printer Dashboard, click Configuration > Settings > WifiModes.
  - b. In WifiMode, click the drop-down list and select **Station**.
  - C. In WifiRegDomain, enter the region symbol of the Wi-Fi nework that the printer will be connecting. Refer to "Supported Regions" on page 8 for a list of supported regions for Wi-Fi networking.
  - d. Click Save.

| ≡               |               |               | Sign Ou          |
|-----------------|---------------|---------------|------------------|
| Settings        |               |               |                  |
| Change Settings |               |               |                  |
| Wifi Modes 👻    |               |               |                  |
| Name            | Current Value | Default Value | Allowed<br>Range |
| WifiMode        | Station -     | Disabled      |                  |
| WifiRegDomain   | US            | US            |                  |
|                 |               | DOWNLOAD UPLO | AD SAVE          |

5. Unplug the USB or ethernet cable after the wireless connection is established.

#### **Check the Wi-Fi Connection**

Check Printer Dashboard to confirm the correct installation of the Wi-Fi hardware and network configuration.

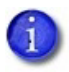

The Wi-Fi connection status can be found with an icon on the front panel of the printer.

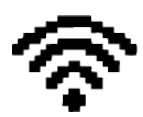

- At the start icon in Printer Dashboard, click Home > Printer Dashboard. The Wi-Fi icon displays green under the summary.
- 2. Click **DEVICE DETAILS**.

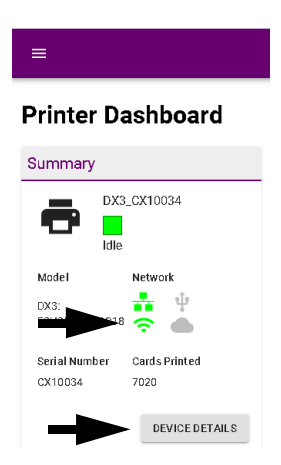

The Wi-Fi network connection information displays.

| ≡             |                    |              |                   |                  |                         |
|---------------|--------------------|--------------|-------------------|------------------|-------------------------|
| )evice        | Details            |              |                   |                  | 1                       |
| Product Da    | ata                | Network -    | Ethernet          | Network -        | WiFi                    |
| Printer Name  | DX3_CX10034        | IPv4 Address | 10.2.71.51        | IPv4 Address     | 10.11.10.1              |
| Manufacturer  | Entrust Datacard   | Gateway      | 10.2.71.1         | Gateway          | 10.11.1.1               |
| Model         | DX3: E3H3M1D1L1S18 | Netmask      | 255.255.255.0     | Netmask          | 255.255.0.0             |
| Agency Model  | PX30               | MAC Address  | d8:80:39:de:1f:4d | MAC Address      | 00:De:8e:76:9f:dc       |
| Part Number   | Default            |              |                   | IPref. A deleans | fa90-20-Paff-fa76-0fda  |
| Serial Number | CX10D34            |              |                   | Gaberran         | 1680_206.0611.1670.9100 |
| State         | Idle               |              |                   | Nationale        | 61                      |
| Seconda On    | 70018              |              |                   | MAC Address      | 00:De:8e:76:9f:dc       |

### Supported Wi-Fi Specifications

- Wi-Fi types: G (7 MB/s), N (100 MB/s)
- Authentication Modes: None, WEP, and WPA
- Wi-Fi using one network (SSID) and Ethernet wired connection.
- Wi-Fi using one network (SSID) and USB connection.
- Supports dual band 2GHz and 5GHz.

#### **Supported Regions**

| Country        | Symbol | Country        | Symbol |
|----------------|--------|----------------|--------|
| Austria        | AT     | Japan          | JP     |
| Belgium        | BE     | Latvia         | LV     |
| Bulgaria       | BG     | Lithuania      | LT     |
| Canada         | CA     | Luxembourg     | LU     |
| Croatia        | HR     | Malta          | MT     |
| Cyprus         | CY     | Netherlands    | NL     |
| Czech Republic | CZ     | Poland         | PL     |
| Denmark        | DK     | Portugal       | РТ     |
| Estonia        | EE     | Romania        | RO     |
| Finland        | FI     | Slovakia       | SK     |
| France         | FR     | Slovenia       | SI     |
| Germany        | DE     | Spain          | ES     |
| Greece         | GR     | Sweden         | SE     |
| Hungary        | HU     | United Kingdom | GB     |
| Ireland        | IE     | United States  | US     |
| Italy          | IT     |                |        |

# Notes

# Notes

# Notes

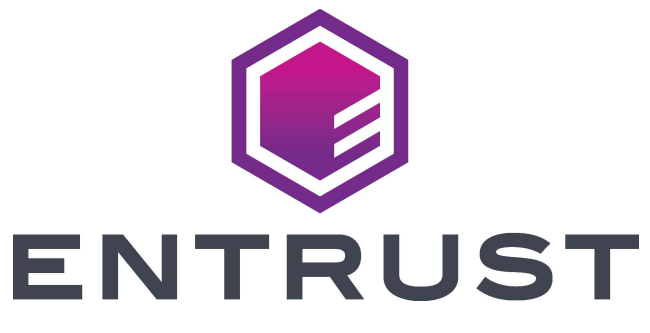

1187 Park Place Shakopee, MN 55379 952-933-1223 • Fax: 952-933-7971 www.entrust.com

Entrust, Sigma and the hexagon design are trademarks, registered trademarks and/or service marks of the Entrust Corporation in the United States and other countries.

All other product names are the property of their respective owners. © 2020 Entrust Corporation. All rights reserved.